#### MANUAL DE USUARIO PLYCA SUBASTAS

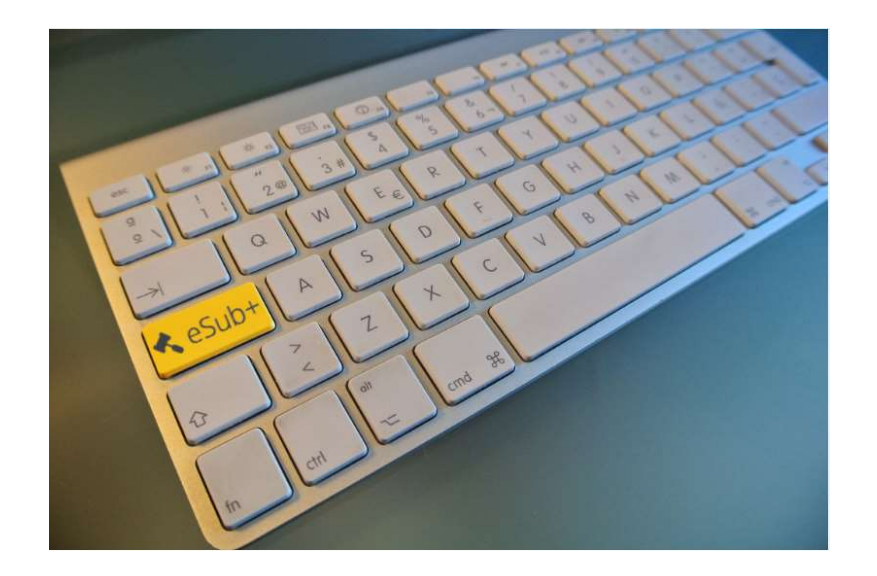

# nexus IT

# CONTENIDO DEL MANUAL

- Acceso a la Plataforma
- La Plataforma
- Acceso a subastas activas
- Acceso a subastas finalizadas
- Participación en una subasta

# ACCESO A LA PLATAFORMA

- URL PRUEBAS: <u>https://test-eauction.plyca.es/eauction/#/login</u>
- URL PRODUCCIÓN: <u>https://eauction.plyca.es/eauction/#/login</u>

| Bienvenido a PLYCA-Subastas                                      |  |
|------------------------------------------------------------------|--|
| Su plataforma de subastas electrónicas para el<br>Sector Público |  |
| Acceda para operar con el sistema                                |  |
| Usuario                                                          |  |
| Contraseña                                                       |  |
| Acceder                                                          |  |
| ¿Ha olvidado su contraseña?                                      |  |
| plyca                                                            |  |
| PLYCA-Subastas (2.2-SNAPSHOT)                                    |  |

### ACCESO A LA PLATAFORMA

#### ACTIVACIÓN DE USUARIO

Cuando se da de alta un usuario, éste recibirá un correo para activar la cuenta. Este correo puede aparecer en la bandeja de spam y será necesario revisarla.

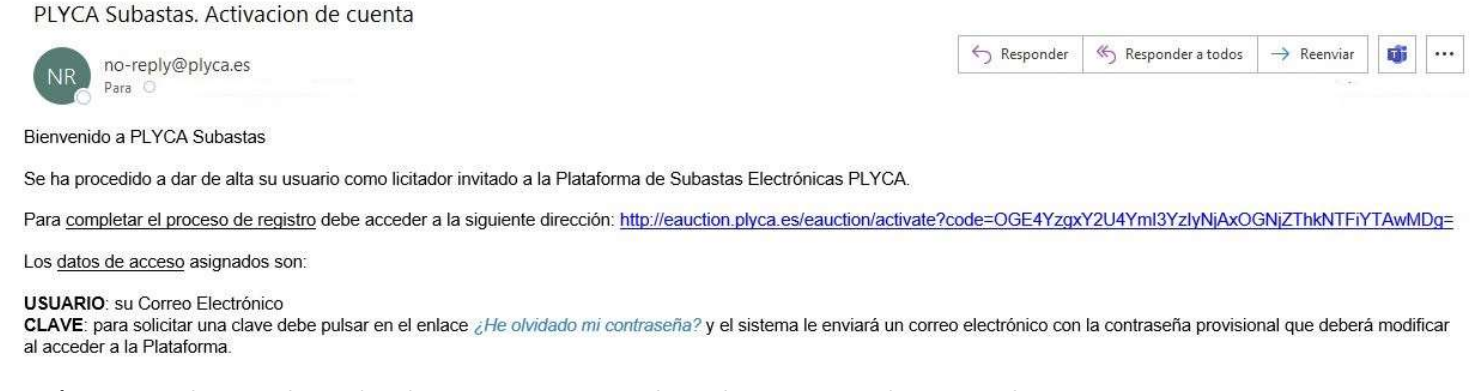

La activación se realiza pulsando directamente en la url que se indica en el correo La contraseña se solicitará, tras pulsar en el enlace del correo, desde la pantalla de login

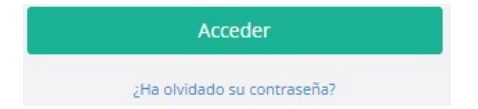

Esto genera un nuevo correo electrónico con la contraseña provisional generada por el sistema, con la recomendación de cambiarla una vez se ha accedido a la plataforma de Subastas.

#### **PLATAFORMA**

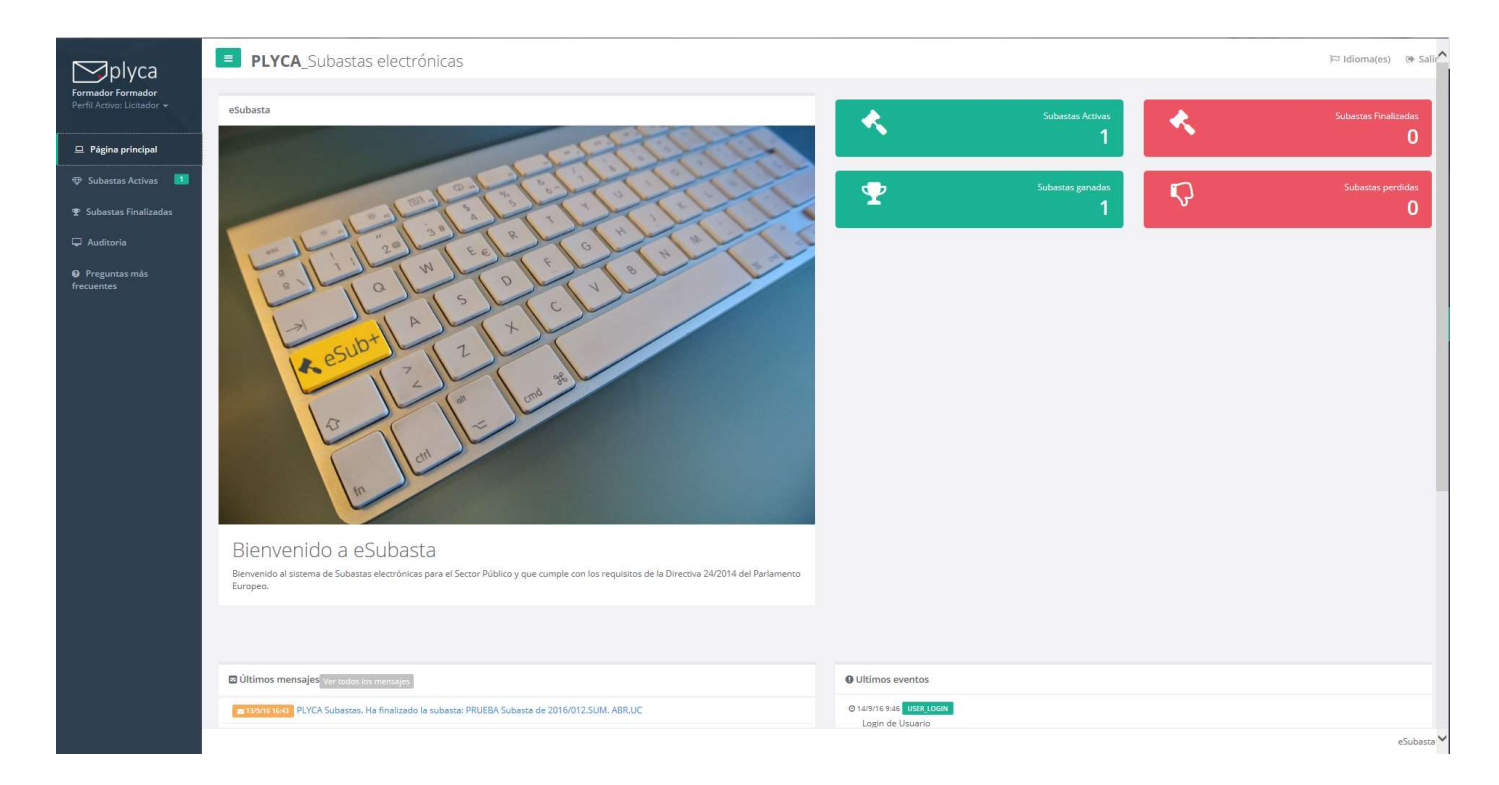

Cada usuario accede a las subastas en las que ha participado y a las que ha sido convocado Y puede consultar la información en los accesos directos que presenta el sistema

## ACCESO A SUBASTAS ACTIVAS

#### **PLYCA** Subastas electrónicas 🖾 Idioma(es) 🕞 Salir Subastas Activas Calendario de subastas activas < > 14/9/16 9:52 - INICIADA septiembre 2016 week day PRUEBA Subasta de 2016/012.SUM. ABR.UC (Fase 3) lun. mié. jue. vie. sáb. dom. mar. 2 3 5 10 11 7 8 9 6 12 13 14 15 16 17 18 19 20 21 22 23 24 25 27 26 28 29 30

Permite acceder al calendario de las subastas que se diferencian por colores según su estado:

- Activas (color verde): se están celebrando en es momento de la consulta.
- Pendientes de celebrar (color naranja): se celebran en una fecha futura.

### ACCESO A SUBASTAS FINALIZADAS

| PLYCA-Subas                                                  | <b>tas</b> _ Subastas electrón                                                                                        | nicas                                                                                                    |                                                                                | 🖾 Idioma(es)        | 🕞 Salir |
|--------------------------------------------------------------|----------------------------------------------------------------------------------------------------|----------------------------------------------------------------------------------------------------|--------------------------------------------------------------------------------|---------------------|---------|
| Subastas Finalizada<br>Página principal / Subastas Fina      | 3S<br>Iizadas                                                                                                    |                                                                                                    |                                                                                |                     |         |
| Filtros                                                      |                                                                                                    |                                                                                                    |                                                                                |                     | ~       |
| Fecha de Evento<br>Proyecto/Expediente:<br>Nombre:<br>Estado | 15/9/16 10:05<br>PRUEBA Subasta de 2016/012.SUM.<br>ABR.UC<br>PRUEBA Subasta de 2016/012.SUM.<br>ABR.UC<br>Finalizada | Licitador ganador:<br>Puntuación:<br>Centro de Servicios:<br>Suministro de Gases:<br>Material Inventariable: | ALIAS:Plutonio<br>0.00<br>10.00 Euros<br>0.0000 Unidades<br>0.0000 Unidades    | <b>∢</b> Ver Subast |         |
| Fecha de Evento<br>Proyecto/Expediente:<br>Nombre:<br>Estado | 15/9/16 12:55<br>PRUEBA Subasta de 2016/012.SUM.<br>ABR.UC<br>Subasta prueba ANA2.<br>Finalizada                      | Licitador ganador:<br>Puntuación:<br>Centro de Servicios:<br>Suministro de Gases:<br>Material Inventariable: | ALIAS:Selenio<br>0.87<br>97.137,54 euros<br>0,8000 unidades<br>0,9794 unidades | 🔦 Ver Subasta       | •       |
| Fecha de Evento<br>Proyecto/Expediente:<br>Nombre:<br>Estado | 12/1/17 10:30<br>FORMACIÓN 2016/025.SER.ABR.UC<br>FORMACIÓN 2016/025.SER.ABR.UC<br>Finalizada                         | Licitador ganador:<br>Puntuación:<br>PRECIO/HORA OPERAR                                                      | ALIAS:Silicio<br>100,00<br>19,36 Euro/Hora                                     | < Ver Subasta       |         |

Permite consultar todas las subastas en las que se ha participado:

- Filtro: acota la búsqueda.
- Ver Subasta: acceso a la información detallada de la subasta.

## FILTRO DE SUBASTAS FINALIZADAS

| PLYCA-Subastas _ S                                              | ubastas electrónicas           | (es)                           | 🕞 Salir |
|-----------------------------------------------------------------|--------------------------------|--------------------------------|---------|
| Subastas Finalizadas<br>Página principal / Subastas Finalizadas |                                |                                |         |
| Filtros                                                         |                                |                                | ^       |
| Nombre:                                                         | Fecha prevista inicio (Desde): | Fecha prevista inicio (Hasta): |         |
|                                                                 | 前                              |                                | -       |

Permite buscar las subastas por:

- Nombre de la subasta.
- Rango de fechas de celebración de la subasta

Esta búsqueda siempre está restringidas a las subastas en las que ha participado el usuario conectado.

## CARACTERISTICAS DE LA SUBASTA

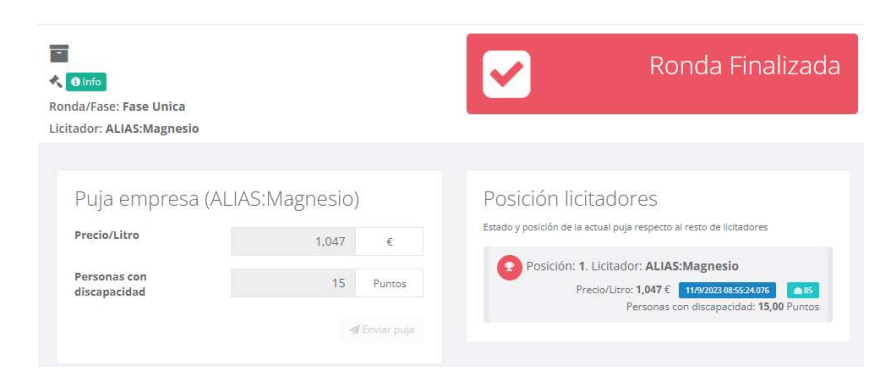

En un primer paso, se visualiza el resultado obtenido por el licitador en la subasta seleccionada y la última puja realizada.

|                                                                                                    |                                                                                                    |                                                              |                                               | Ronda Finalizad |
|----------------------------------------------------------------------------------------------------|----------------------------------------------------------------------------------------------------|--------------------------------------------------------------|-----------------------------------------------|-----------------|
| via/Fara: Fara Unica                                                                                                    |                                                                                                    |                                                              |                                               |                 |
| tador: ALIAS:Magnesio                                                                                                    |                                                                                                    | 3 <sup></sup>                                                |                                               |                 |
|                                                                                                    |                                                                                                    |                                                              |                                               |                 |
| Definición Subasta                                                                                                    |                                                                                                    |                                                              |                                               | 121             |
| Nombre RÉ                                                                                                    | LICA 2023-09/001/2-R/SC                                                                                                    |                                                              |                                               |                 |
| Proyecto/Expediente EM                                                                                                    | -TEST                                                                                                    |                                                              |                                               |                 |
| Descripción Sun<br>Estado                                                                                                    | inistro de diversos gasóleos.<br>Ilizada                                                                                                    |                                                              |                                               |                 |
| 1 1 1 1 1 1 1 1 1 1 1 1 1 1 1 1 1 1 1                                                                                                    |                                                                                                    |                                                              |                                               |                 |
| 🛗 Fases de la subasta                                                                                                    |                                                                                                    |                                                              |                                               |                 |
| Nombre fase                                                                                                    | FASE UNICA                                                                                                    | Num                                                          | máx. extensiones 0                            |                 |
| Fecha prevista inicio                                                                                                    | 11 de sept. de 2023 - 13:46                                                                                                    | Tie                                                          | mpo de detección O minutos                    |                 |
| Estado                                                                                                    | Realizada                                                                                                    |                                                              | Modo extensión Sobre la última puja realizada |                 |
| Criterios de la subast<br>Nombre criterio<br>Peso<br>Sentido mejora<br>Mejora máxima                                                                 | a PRECIDIUTRO 70 Minimizar 0.001 (Frapeato mejor oferta todos lícitadores 1.355 (Frapeato mejor oferta todos lícitadores 1.355 (Frapeato mejor oferta todos lícitadores                                                                                                    | Max. num. decimales<br>Admite nuevas pujas<br>Rango admitido | 3<br>Si<br>0,000 - 1,055 €                    |                 |
|                                                                                                    |                                                                                                    |                                                              |                                               |                 |
| Nombro critorio                                                                                                    |                                                                                                    | Nov num decimator                                            | 3                                             |                 |
| Nombre criterio<br>Peso                                                                                                    | PERSONAS CON DISCAPACIDAD                                                                                                    | Max. num. decimales<br>Admite nuevas pujas                   | 2<br>No                                       |                 |
| Nombre criterio<br>Peso<br>Sentido mejora                                                                                                    | PERSONAS CON DISCAPACIDAD<br>1<br>Maximizar                                                                                                    | Max. num. decimales<br>Admite nuevas pujas<br>Rango admitido | 2<br>No<br>0.00 - 30,00 Puntos                |                 |
| Nombre criterio<br>Peso<br>Sentido mejora<br>Sentido mejora<br>Decimales redondeo                                                                    | PERSONAS CON DISCAPACIDAD<br>1<br>Maximizar<br>El licitador con la puntuación mas ALTA es el ganador.<br>2                                                                                                    | Max. num. decimales<br>Admite nuevas pujas<br>Rango admitido | 2<br>No<br>0.00 - 30.00 Puntos                |                 |
| Nombre criterio<br>Peso<br>Sentido mejora<br>Sentido mejora<br>Decimales redondeo<br>Valor final de la oferta                                        | PERSONAS CON DISCAPACIDAD<br>1<br>Maximizar<br>El licitador con la puntuación mas ALTA es el ganador.<br>2<br>$R_f = \left(\frac{(1.055 \cdot v_p)}{(1.055 \cdot min_p)}\right) \times 70.0 + v_d$                                                                                        | Max. num. decimales<br>Admite nuevas pujas<br>Rango admitido | 2<br>No<br>0.00 - 30.00 Puntos                |                 |
| Nombre criterio<br>Peso<br>Sentido mejora<br>Sentido mejora<br>Decimales redondeo<br>Valor final de la oferta<br>Varisbito<br>Varisbito<br>Varisbito | PERCONAS CON DISCAPACIDAD<br>1<br>Maximizar<br>El lícitador con la puntuadón mas ALTA es el ganador.<br>2<br>$R_{f} = \left(\frac{(1.055 \cdot v_{p})}{(1.055 \cdot min_{p})}\right) \times 70.0 + v_{d}$ uncluidad en la formala:<br>and en la dorta díntada para el contro Presoultario | Max. num. decimales<br>Admite nuevas pujas<br>Rango admitido | 2<br>No<br>0.00 - 30.00 Puntos                |                 |

En un segundo paso, tras pulsar el icono one se visualiza la definición completa de la subasta con sus fases, criterios, fórmulas ...

Los pasos necesarios para participar en una subasta son:

1. Recepción de correo con la publicación de la subasta.

PLYCA Subastas. Se ha publicado la subasta: subasta gasoleoA enero2024

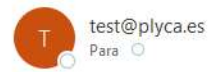

 $\bigcirc$  Responder  $\bigotimes$  Responder a todos  $\rightarrow$  Reenviar 📑 …

Estimado licitador,

Nos ponemos en contacto con usted para informarle sobre la publicación de la siguiente subasta a la que ha sido invitado:

Datos de la subasta: Nombre subasta: subasta gasoleoA enero2024 Descripcion: subasta gasoleoA enero2024

Datos de la empresa: Licitador: Henar P. Física Alias para esta subasta: Radón

Para ver los detalles de la subasta acceder a la siguiente dirección: http://test-eauction.plyca.es/eauction/ emt#/auction/8a8a81c68bb48792018cd37e4fdc0018

Recuerde que sus datos de acceso a la plataforma son:

USUARIO: su Correo Electrónico

CLAVE: si no la recuerda, podrá solicitar una nueva pulsando en el enlace ¿He olvidado mi contraseña? de la página de acceso y el sistema le enviará un correo electrónico con la contraseña provisional que podrá modificar al acceder a la Plataforma.

Esperando contar con su participación, reciba un cordial saludo. Plataforma de Subastas Electrónicas PLYCA

2. Consultar condiciones de la subasta. Tras pulsar en el enlace del correo recibido, se accede directamente al detalle de la subasta

| Nombre GA                                                                                                    | SÓLEO A ENERO 2024-2                                                                                                    |                                                                             |        |                 | EMT _ |
|----------------------------------------------------------------------------------------------------|----------------------------------------------------------------------------------------------------|-----------------------------------------------------------------------------|--------|-----------------|-------|
| Proyecto/Expediente SUE<br>Descripción<br>Estado Pu                                                                                                    | BASTA GASOLEO A<br>Nicada (pendiente de inicia)                                                                                                    |                                                                             |        |                 |       |
| 🖀 Fases de la subasta                                                                                                    |                                                                                                    |                                                                             |        |                 |       |
| Nombre fase                                                                                                    | FASE ÚNICA                                                                                                    | Num. máx. extensi                                                           | ones   | 0               |       |
| Fecha prevista inicio                                                                                                    | 5 de ene. de 2024 - <b>12:50</b>                                                                                                    | Tiempo de detec                                                             | ción   | 0 minutos       |       |
| Fecha prevista fin                                                                                                    | 5 de ene. de 2024 - <b>13:00</b>                                                                                                    | Tiempo de exter                                                             | sion   | 0 minutos       |       |
|                                                                                                    | CAULAR -                                                                                                    |                                                                             |        |                 |       |
|                                                                                                    |                                                                                                    |                                                                             |        |                 |       |
| Criterios de la subas                                                                                                    | ta                                                                                                    |                                                                             |        |                 |       |
| Scriterios de la subas                                                                                                    | PRECIO                                                                                                    | Max. num. decimales 3                                                       |        |                 |       |
| B Criterios de la subas<br>Nombre criterio<br>Peso                                                                                                    | PRECIO<br>1                                                                                                    | Max. num. decimales 3<br>Admite nuevas pujas Si                             |        |                 |       |
| nombre criterios de la subasi<br>Nombre criterio<br>Peso<br>Sentido mejora                                                                                                    | PRECIO<br>1<br>Minimizar                                                                                                    | Max. num. decimales 3<br>Admite nuevas pujas 5i<br>Rango admitido 0,000 - 1 | 5.000, | 000 Euros/Litro |       |
| n Criterios de la subasi<br>Nombre criterio<br>Peso<br>Sentido mejora<br>Mejora mínima                                                                                                    | PRECIO<br>1<br>Minimizar<br>0,001 Euros/Litro respecto mejor oferta todos<br>licitadores                                                                                                    | Max. num. decimales 3<br>Admite nuevas pujas Si<br>Rango admitido 0,000 - 1 | 5.000, | 000 Euros/Litro |       |
| Criterios de la subasi<br>Nombre criterio<br>Peso<br>Sentido mejora<br>Mejora mínima<br>Mejora máxima                                                                                                    | PRECIO<br>1<br>Minimizar<br>0,001 Euros/Litro respecto mejor oferta todos<br>licitadores<br>15.000,000 Euros/Litro respecto mejor oferta<br>todos licitadores                                                                                                    | Max. num. decimales 3<br>Admite nuevas pujas Si<br>Rango admitido 0,000 - 1 | 5.000, | 000 Euros/Litro |       |
| Criterios de la subasi<br>Nombre criterio<br>Peso<br>Sentido mejora<br>Mejora mínima<br>Mejora máxima<br>Sentido meiora                                                                                                    | ta<br>PRECIO<br>1<br>Minimizar<br>0,001 Euros/Litro respecto mejor oferta todos<br>licitadores<br>15.000,000 Euros/Litro respecto mejor oferta<br>todos licitadores<br>El lícitador con la puntuación mas ALTA es el eanador                                                                                                    | Max. num. decimales 3<br>Admite nuevas pujas Si<br>Rango admitido 0,000 - 1 | 5.000, | 000 Euros/Litro |       |
| Criterios de la subasi<br>Nombre criterio<br>Peso<br>Sentido mejora<br>Mejora mínima<br>Mejora máxima<br>Sentido mejora<br>Meiora mínima                                                                                          | ta<br>PRECIO<br>1<br>Minimizar<br>0,001 Euros/Litro respecto mejor oferta todos<br>licitadores<br>15.000,000 Euros/Litro respecto mejor oferta<br>todos licitadores<br>El licitador con la puntuación mas ALTA es el ganador<br>Las nuevas puias deben ser ganadores                                                                                                    | Max. num. decimales 3<br>Admite nuevas pujas Si<br>Rango admitido 0,000 - 1 | 5.000, | 000 Euros/Litro |       |
| Criterios de la subasi<br>Nombre criterio<br>Peso<br>Sentido mejora<br>Mejora mínima<br>Mejora máxima<br>Sentido mejora<br>Mejora mínima<br>Decimales redondeo                                                                    | A<br>PRECIO<br>1<br>Minimizar<br>0,001 Euros/Litro respecto mejor oferta todos<br>licitadores<br>15.000,000 Euros/Litro respecto mejor oferta<br>todos licitadores<br>El licitador con la puntuación mas ALTA es el ganador<br>Las nuevas pujas deben ser ganadoras<br>3                                                                                                 | Max. num. decimales 3<br>Admite nuevas pujas Si<br>Rango admitido 0,000 - 1 | 5.000, | 000 Euros/Litro |       |
| Criterios de la subasi<br>Nombre criterio<br>Peso<br>Sentido mejora<br>Mejora mínima<br>Mejora máxima<br>Sentido mejora<br>Mejora mínima<br>Decimales redondeo<br>Tíempo entre pujas                                              | ta<br>PRECIO<br>1<br>Minimizar<br>0,001 Euros/Litro respecto mejor oferta todos<br>licitadores<br>15.000,000 Euros/Litro respecto mejor oferta<br>todos licitadores<br>El licitador con la puntuación mas ALTA es el ganador<br>Las nuevas pujas deben ser ganadoras<br>3<br>1 segundos como mínimo entre cada puja de un licita                                         | Max. num. decimales 3<br>Admite nuevas pujas Si<br>Rango admitido 0,000 - 1 | 5.000, | 000 Euros/Litro |       |
| Criterios de la subasi<br>Nombre criterio<br>Peso<br>Sentido mejora<br>Mejora mínima<br>Mejora mínima<br>Sentido mejora<br>Mejora mínima<br>Decimales redondeo<br>Tiempo entre pujas<br>Valor final de la oferta                  | ta<br>PRECIO<br>1<br>Minimizar<br>0,001 Euros/Litro respecto mejor oferta todos<br>licitadores<br>15.000,000 Euros/Litro respecto mejor oferta<br>todos licitadores<br>El licitador con la puntuación mas ALTA es el ganador<br>Las nuevas pujas deben ser ganadoras<br>3<br>1 segundos como mínimo entre cada puja de un licita<br>$R_f = v_p$                          | Max. num. decimales 3<br>Admite nuevas pujas Si<br>Rango admitido 0,000 - 1 | 5.000, | 000 Euros/Litro |       |
| Criterios de la subasi<br>Nombre criterio<br>Peso<br>Sentido mejora<br>Mejora mínima<br>Mejora máxima<br>Sentido mejora<br>Mejora mínima<br>Decimales redondeo<br>Tiempo entre pujas<br>Valor final de la oferta<br>Variables ini | ta<br>PRECIO<br>1<br>Minimizar<br>0,001 Euros/Litro respecto mejor oferta todos<br>licitadores<br>15.000,000 Euros/Litro respecto mejor oferta<br>todos licitadores<br>El licitador con la puntuación mas ALTA es el ganador<br>Las nuevas pujas deben ser ganadoras<br>3<br>1 segundos como mínimo entre cada puja de un licita<br>$R_f = v_p$<br>tuidas en la formula: | Max. num. decimales 3<br>Admite nuevas pujas Si<br>Rango admitido 0,000 - 1 | 5.000; | 000 Euros/Litro |       |

- 3. Aceptación de las condiciones de la subasta.
  - Pulsando sobre el botón le Entrar de la parte superior derecha de la pantalla, se accede al login de la Plataforma.
  - Una vez dentro de la Plataforma, se accede a las subastas activas y el sistema pide la aceptación de las condiciones de la subasta.

#### SIN ESTA ACEPTACIÓN NO SE PODRÁ PARTICIPAR EN LA SUBASTA

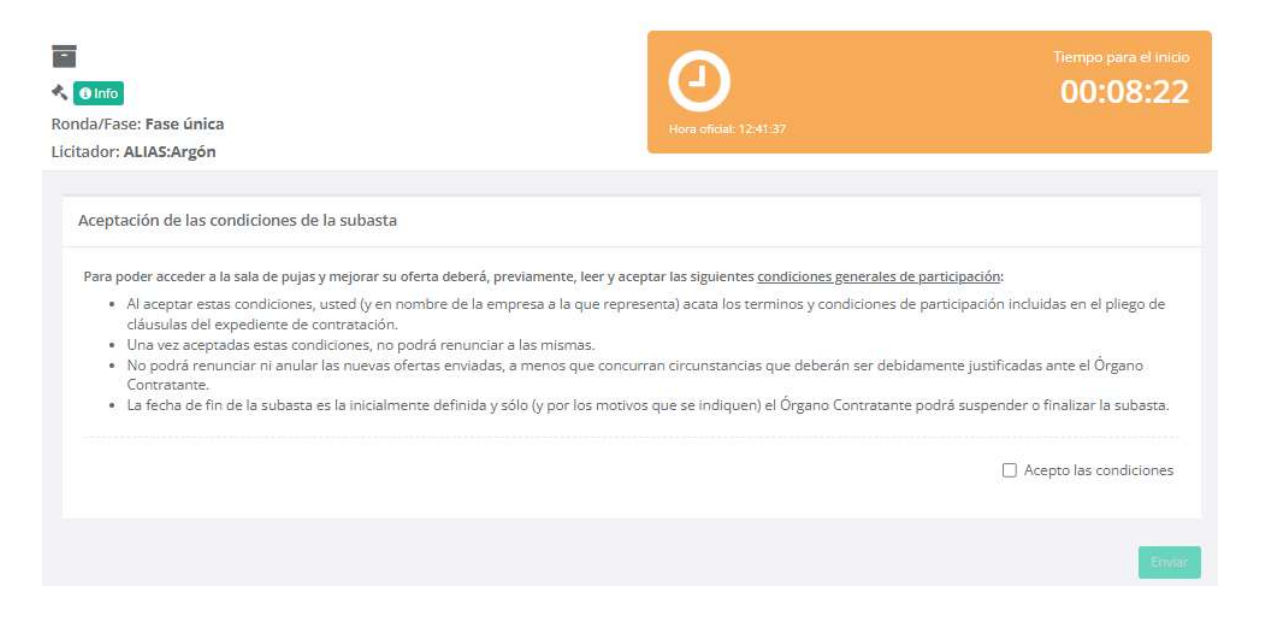

- 3. Aceptación de las condiciones de la subasta.
  - Hasta que dé comienzo la subasta, la Plataforma informa de la posición actual del licitador y las ofertas del resto de participantes.
  - El apartado de pujas está desactivado

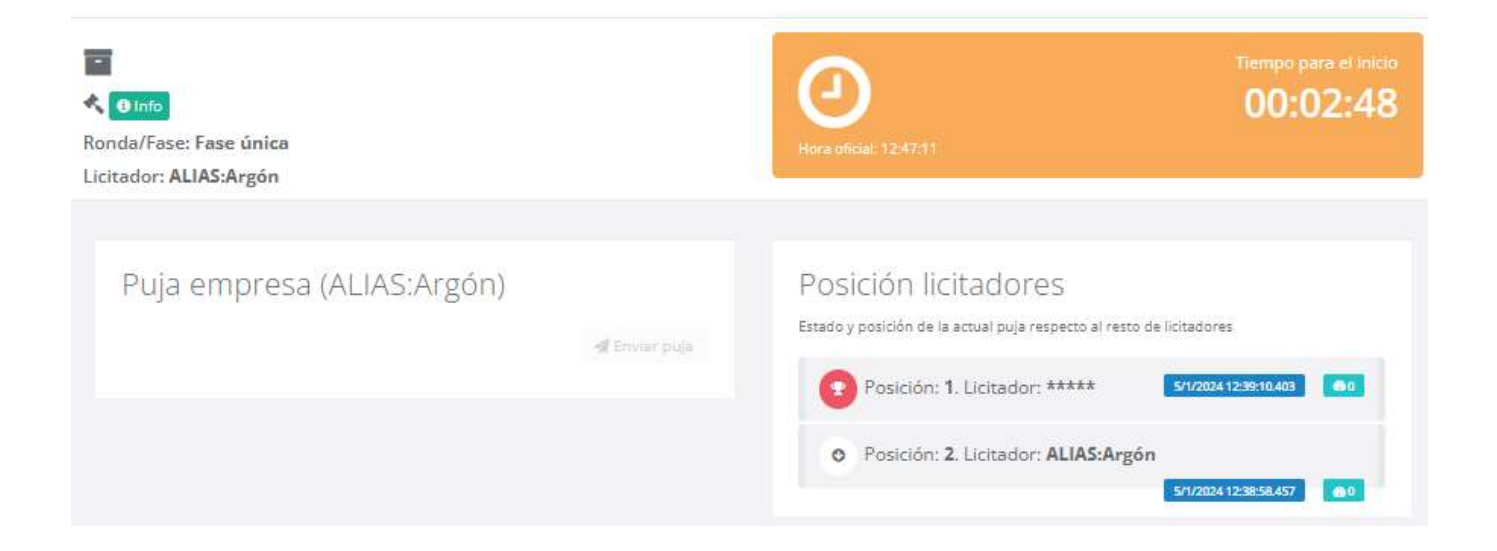

- 4. Realizar pujas. Una vez comienza la subasta:
- El cuadro de tiempo cambia a verde y se activa el panel de pujas de la parte izquierda de la pantalla

| inda/Fase: Fase única<br>citador: ALIAS:Iridio |            | Hora oficial: 13:00:37 |
|------------------------------------------------|------------|------------------------|
|                                                |            |                        |
| Puja empresa (ALIA                             | AS:Iridio) | Posición licitadores   |

PLYCA Subastas. Ha comenzado la subasta: Gasóleo A enero 2024-2

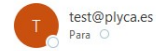

Estimado licitador,

Nos ponemos en contacto con usted para informarle del inicio de la siguiente subasta a la que ha sido invitado:

Datos de la subasta: Nombre subasta: Gasóleo A enero 2024-2 Descripcion: SIN\_DESCRIPCION

Datos de la empresa: Licitador: Henar Empresa Extranjera Alias para esta subasta: Litio

Para ver los detalles de la subasta acceder a la siguiente dirección: http://test-eauction.plyca.es/eauction/ emt#/auction/8a8a81c68bb48792018cd96acc6b00cc

Esperando contar con su participación, reciba un cordial saludo. Plataforma de Subastas Electrónicas PLYCA

- $\bigcirc$  Responder  $\ll$  Responder a todos  $\rightarrow$  Reenviar 📑 …
- La Plataforma envía un correo electrónico al licitador para avisarle del comienzo.

#### 4. Final de la subasta.

• El cuadro de tiempo cambia a rojo y se bloquea el panel de pujas

| <                              |                                        |                                                                                               | Ronda Finalizada                          |
|--------------------------------|----------------------------------------|-----------------------------------------------------------------------------------------------|-------------------------------------------|
| Ronda/Fase: Fase III           |                                        |                                                                                               |                                           |
| Licitador: ALIAS:Radón         |                                        |                                                                                               |                                           |
| Puja empresa (ALIAS:<br>precio | Radón)<br>1,25 euros<br>≪t Envier puje | Posición licitadores<br>Ettado y posición de la actual poja resp<br>Posición: 1. Licitador: * | 5<br>etto al resto de licitadores<br>**** |

| PLYCA Subastas. Ha finalizado la subasta: subasta gasoleoA enero2024                                                                                                    |             |                     |            |    |  |
|----------------------------------------------------------------------------------------------------|-------------|---------------------|------------|----|--|
| test@plyca.es<br>Para O                                                                                                    | ← Responder | ≪ Responder a todos | → Reenviar | ij |  |
| Estimado licitador,                                                                                                    |             |                     |            |    |  |
| Nos ponemos en contacto con usted para informarle de la finalización de la subasta:                                                                                                    |             |                     |            |    |  |
| Datos de la subasta:<br>Nombre subasta <b>subasta gasoleoA enero2024</b><br>Descripcion: <b>subasta gasoleoA enero2024</b>                                                                  |             |                     |            |    |  |
| <u>Datos de la empresa:</u><br>Licitador: <b>Henar Empresa Extranjera</b><br>Alias para esta subasta: <b>Estaño</b>                                                                         |             |                     |            |    |  |
| Para consultar el resultado de la ejecución de la subasta puede acceder a la siguiente dirección: http://test-<br>eauction.plyca es/eauction/ emt#/auction/8a8a81c68bb48792018cd37e4fdc0018 |             |                     |            |    |  |

Reciba un cordial saludo, Plataforma de Subastas Electrónicas PLYCA  El licitador recibe un correo electrónico con la comunicación de dicha finalización